## How to access your E9 Moderator Feedback Report

1. Login to Edexcel Online at the following address and enter Centre number:

PEARSON edexcel Home Mailbox My Account Log-out Tuesday 24 Jul 2012 Centre number: 60 Please Enter A Centre Number. Select site: \* Select Qualification 💌 Edexcel Accounts > Home Page Help 🥐 Centre Accounts > Training Event Bookings EDEXCEL ONLINE HAS CHANGED! We have updated the appearance of Edexcel Online to bring the service into line with our other websites. There are no significant changes to functionality, but there are a couple of differences you'll notice; • Tracking Edexcel Assured > Service ResultsPlus . • Qualification tabs replaced by drop down menu: the tabs that were used to select qualification types have been removed and replaced by a drop down menu on the left hand side of the screen above the local navigation. Use this drop down menu to select the qualification in the normal way. This frees up space in the main part of the screen for us to display more information. Centre Search Centre Induction CAA Website Login Edexcel Publications • Home, My account and Mailbox links moved: these links now appear on the right hand side of the top of the screen, below the new blue header bar. View Invoices OSCA Everything else about the site, including menu structures and screen layouts OSCA GQ remains the same. We'll keep you posted about plans for any further changes Learner Tracking

2. Select the 'GCSE' tab from the menu on the left hand side of the page

| PEARSON                                                                                                    |                                                                                                    |    | ALWAYS LEARNING                 |  |  |
|----------------------------------------------------------------------------------------------------|----------------------------------------------------------------------------------------------------|----|---------------------------------|--|--|
| edexcel                                                                                                    |                                                                                                    |    | Home Mailbox My Account Log-out |  |  |
| Tuesday 24 Jul 2012                                                                                                    | Centre number:                                                                                                    | 60 | Please Enter A Centre Number.   |  |  |
| GCE                                                                                                    | Select site:                                                                                                    |    |                                 |  |  |
| Select Qualification<br>BTEC<br>GCE                                                                                               | Home Page                                                                                                    |    | Help 📀                          |  |  |
| GCSE<br>KS/ALAN<br>NVQ<br>DiDA<br>PTE<br>FS/Diploma<br>Apprenticeships<br>Edexcel Awards<br>Intl PLSC Awards<br>Functional Skills | EDEXCEL ONLINE HAS CHANGED!<br>We have updated the appearance of Edexcel Online to bring the service into line<br>with our other websites. There are no significant changes to functionality, but<br>there are a couple of differences you'll notice;<br>• Qualification tabs replaced by drop down menu:the tabs that were used |    |                                 |  |  |
| Centre Search<br>Centre Induction<br>CAA Website Login                                                                            | to select qualification types have been removed and replaced by a drop down<br>menu on the left hand side of the screen above the local navigation. Use this<br>drop down menu to select the qualification in the normal way. This frees up<br>space in the main part of the screen for us to display more information.          |    |                                 |  |  |
| Edexcel Publications                                                                                                    | <ul> <li>Home, My account and Mailbox links moved: these links now appear on<br/>the right hand side of the top of the screen, below the new blue header bar.</li> </ul>                                                                                                    |    |                                 |  |  |
| OSCA<br>OSCA GQ<br>Learner Tracking                                                                                               | Everything else about the site, including menu structures and screen layouts remains the same. We'll keep you posted about plans for any further changes                                                                                                    |    |                                 |  |  |

https://www.edexcelonline.com/Account/Login.aspx

3. Select the 'Results' tab on the left hand side of the page and then select 'Moderator Reports'.

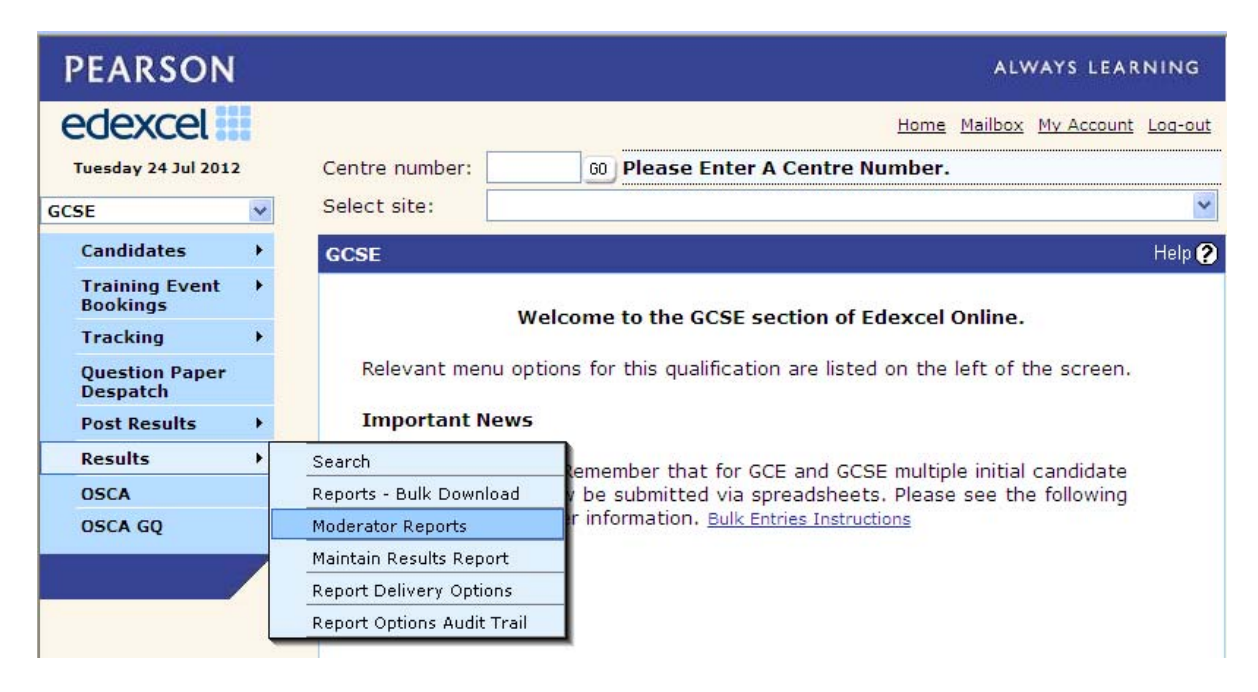

4. Select the session i.e. 'June 2012'

| PEARSON                      |                                                                                      | ALWAYS LEARNING                                                                                                    |  |  |  |
|------------------------------|--------------------------------------------------------------------------------------|----------------------------------------------------------------------------------------------------|--|--|--|
| edexcel                      |                                                                                      | Home Mailbox My Account Log-out                                                                                                    |  |  |  |
| Tuesday 24 Jul 2012          | Centre number:                                                                       | 60 Please Enter A Centre Number.                                                                                                    |  |  |  |
| GCSE                         | Select site:                                                                         |                                                                                                    |  |  |  |
| Candidates 🕨                 | Results: Reports                                                                     | Help                                                                                                    |  |  |  |
| Training Event<br>Bookings   |                                                                                      |                                                                                                    |  |  |  |
| Tracking +                   | Session:                                                                             | [Select A Session]                                                                                                    |  |  |  |
| Question Paper<br>Despatch   | [Select A Session]<br>June 2012                                                      |                                                                                                    |  |  |  |
| Post Results 🔹 🕨             | March 2012<br>Please he aware that due to opgoind January 2012 to these grades/marks |                                                                                                    |  |  |  |
| Results ><br>OSCA<br>OSCA GQ | be raised or lower<br>forwarded to your<br>referred to the Po<br>website.            | ed as a result of ti November 2011<br>centre via fax or i June 2011<br>March 2011<br>January 2011<br>November 2010<br>June 2010<br>March 2010<br>January 2010<br>November 2009<br>June 2009<br>March 2009<br>January 2009<br>March 2009<br>January 2008<br>March 2008<br>January 2008<br>November 2007<br>June 2007 |  |  |  |
|                              |                                                                                      | March 2007                                                                                                    |  |  |  |

5. Select your subject e.g. Business Studies (5BS02)

| PEARSON                      |                                                                                                    |                                                                                                    | ALWAYS LEARNING                                                              |
|------------------------------|----------------------------------------------------------------------------------------------------|----------------------------------------------------------------------------------------------------|------------------------------------------------------------------------------|
| edexcel                      | 140                                                                                                    | Hame                                                                                                    | Mailbox My Account Log-ou                                                    |
| Tuesday 24 Jul 2012          | Centre number:                                                                                               | 00                                                                                                    |                                                                              |
| GCSE 💌                       | Select site:                                                                                                 |                                                                                                    |                                                                              |
| Candidates +                 | Results: Reports                                                                                             |                                                                                                    | Help                                                                         |
| Training Event +<br>Bookings |                                                                                                    |                                                                                                    |                                                                              |
| Tracking +                   | Session:                                                                                                    | June 2011                                                                                                    |                                                                              |
| Question Paper<br>Despatch   | Subjects:                                                                                                    | [Select a subject]<br>[Select a subject]                                                                                                    | ~                                                                            |
| Post Results +               | Report Type:                                                                                                 | ADD SCI.C2 EDEXCEL DEV.(5013/01)                                                                                                    |                                                                              |
| Results +                    | 2                                                                                                    | ADD.SCI.B2 EDEXCEL DEV.(5012/01)<br>ADD.SCI.P2 EDEXCEL DEV.(5014/01)                                                                                                    |                                                                              |
| OSCA                         |                                                                                                    | ADD.SCIENCE B2 CENTRE DEV(5021/01)                                                                                                    |                                                                              |
| OSCA GQ                      | Please be aware that<br>be raised or lowered a<br>forwarded to your ce<br>referred to the Post F<br>website. | ADD.SCIENCE C2 CENTRE DEV(5022/01)<br>a ADD.SCIENCE P2 CENTRE DEV(5023/01)<br>ADD.SCIENCE PRAC.SKILLS(5011/01)<br>BUSINESS STUDIES 2(58502/01)<br>MUSIC 1(SMU01/01)<br>MUSIC 2(SMU02/01)<br>SCIENCE B1 EDEXCEL DEV.(5002/01)<br>SCIENCE C1 EDEXCEL DEV.(5003/01)<br>SCIENCE PROTICAL SEVIL S(5004/01) | b grades/marks may<br>changes will be<br>i data should be<br>tus page of our |

6. Then click the 'Submit' button which will be followed by a message saying that your report will be in your 'Mailbox' (found at the top of the screen), in 2 hours. This normally only takes up to 10 minutes.

NB: You will need to select and 'Submit' each of your units individually which will be sent as separate messages to your Mailbox in your Edexcel Online account.

| PEARSON                       |                                                               | ALWAYS LEARNING                                                                                                   |  |  |  |
|-------------------------------|---------------------------------------------------------------|----------------------------------------------------------------------------------------------------|--|--|--|
| edexcel                       |                                                               | Home Mailbox My Account Log-out                                                                                   |  |  |  |
| Tuesday 24 Jul 2012 Centre nu |                                                               | er: 🖉 https://www.edexcelonline.com/?ReportType=24&Cohort=5BS02/01 - Edexcel Onli 📃 🗆 🔀                           |  |  |  |
| GCSE                          | Select site:                                                  | Pa -                                                                                                    |  |  |  |
| Candidates                    | Results: Repo                                                 |                                                                                                    |  |  |  |
| Training Event<br>Bookings    | •                                                             | Thank you for requesting a Moderator Report.                                                                      |  |  |  |
| Tracking                      | Session:                                                      |                                                                                                    |  |  |  |
| Question Paper<br>Despatch    | Subjects:                                                     | Your report is now being prepared and will be available from your Edexcel Online Mailbox within the next 2 hours. |  |  |  |
| Post Results                  | Report Type:                                                  | You can access these files when they have been sent by clicking on the 'Mailbox' link                             |  |  |  |
| Results                       | •                                                             | shown in the banner at the top of the screen.                                                                     |  |  |  |
| OSCA                          |                                                               |                                                                                                    |  |  |  |
| OSCA GQ                       | Please be aw<br>be raised or<br>forwarded to<br>referred to t |                                                                                                    |  |  |  |